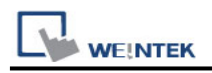

# **KW ProConOS**

Supported Series: KW ProConOS

Website: <u>https://www.phoenixcontact.com/online/portal/pc</u>

#### HMI Setting:

| Parameters | Recommended | Options | Notes |
|------------|-------------|---------|-------|
| PLC type   | KW ProConOS |         |       |
| PLC I/F    | Ethernet    |         |       |
| Port no.   | 41101       |         |       |

#### **Import Tags:**

1. Export tags: Launch MULTIPROG software, select File -> Export -> Export PLCopen xml file.

| Import / Export                                                            | ×            |
|----------------------------------------------------------------------------|--------------|
| Extended IEC 61131-3 Export<br>Cross references<br>Export PLCopen xml file | OK<br>Cancel |
| Description:                                                               |              |
| Export in PLCopen xml format.                                              |              |

2. Launch EasyBuilder Pro, select KW ProConOS driver, set communication parameters, and then click [Import Tags].

| Cellular             | Data Ne | rtwork   | Pri            | nter/Backup | Server   | Tim              | e Sync./DST    | e-M          | ail       | Recipes    |
|----------------------|---------|----------|----------------|-------------|----------|------------------|----------------|--------------|-----------|------------|
| Device Model General |         | Inneral  | System Setting |             | Security | Security Non-ASC |                | I Fonts Exte |           |            |
| evice list           |         |          |                |             |          |                  |                | Wh           | at's my I | 192        |
| No.                  |         | Name     |                | Location    | Device   | type             | Interface      | UF Proto     | leod      | Station no |
| Local                | HMI     | Local HM |                | Local       | eMT310   | 6 (800           | -              | -            |           | 0          |
| Local                | PLC 4   | KW ProCo | mOS            | Local       | KW Pro   | ConOS            | Ethernet (IP=1 | TOPMP        |           | N/A        |
|                      |         |          |                |             |          |                  |                |              |           |            |
|                      |         |          |                |             |          |                  |                |              |           |            |

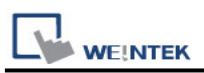

3. Select the imported **.xml** file, select the tags and then enter **task name** manually. Entering incorrect name can result in communication failure.

|                      | 1                                                                                                    | lag Manager                                                                    |                      |        |
|----------------------|----------------------------------------------------------------------------------------------------|--------------------------------------------------------------------------------|----------------------|--------|
| Select Configuration | Select Tags                                                                                                    |                                                                                | Member Data          |        |
| REC<br>Resource      | B →  C →  C →                                                                                                    | ~                                                                              | 4                    | ,      |
|                      | Select al Discard al                                                                                                    |                                                                                | OK                   | Cancel |
| ₩ MULT               | IPROG - My first Project1                                                                                                    | 2 - [Knight2V:Knight2 - (                                                      | Conf.REC.SS.K2.Kniał | nt21   |
| E File               | Edit View Project Build                                                                                                    | Lavout Online Extras                                                           | Window ?             |        |
|                      |                                                                                                    |                                                                                |                      | ×      |
| I. D                 | link 13 -0 9- 2                                                                                                    | * 1°1 °1 °1 °1                                                                 |                      | k      |
| Project T            | ree Window                                                                                                    |                                                                                | • •                  |        |
|                      | Knight3 Knight2 Knight2 Knight2 Knight2 Knight2 Knight Knight Main Physical Hastware                                                                                                    |                                                                                |                      | •      |
|                      | Conf : eCLR<br>REC : eCLR_Simuk<br>REC : eCLR_Simuk<br>K4 : Ka<br>K4 : Ka<br>K3 : Ka<br>K4 : Ka<br>K2 : Ka<br>K4 : Ka<br>K4 : Ka<br>K4 : Ka<br>K4 : Ka<br>K4 : Ka<br>K4 : Ka<br>K4 : Ka<br>K4 : Ka<br>K5 : SySTE<br>K4 : Ka<br>K5 : SySTE<br>K4 : Ka<br>K5 : SySTE<br>K4 : Ka<br>K5 : SySTE<br>K4 : Ka<br>K5 : SySTE<br>K5 : SySTE<br>K6 : SySTE<br>K6 : SySTE<br>K6 : SySTE<br>K7 : SySTE<br>K6 : SySTE<br>K7 : SySTE<br>K6 : SySTE<br>K7 : SySTE<br>K7 : SySTE<br>K6 : SySTE<br>K7 : SySTE<br>K6 : SySTE<br>K7 : SySTE<br>K7 : SySTE<br>K7 : SySTE<br>K7 : SySTE<br>K7 : SySTE<br>K8 : SySTE<br>K8 : SySTE<br>K8 : SySTE<br>K8 : SySTE<br>K8 : SySTE<br>K8 : SySTE<br>K8 : SySTE<br>K8 : SySTE<br>K8 : SySTE<br>K8 : SySTE<br>K8 : SySTE<br>K8 : SySTE<br>K8 : SySTE<br>K8 : SySTE<br>K8 : SySTE<br>K8 : SySTE<br>K8 : SySTE<br>K8 : SySTE<br>K8 : SySTE<br>K8 : SySTE<br>K8 : SySTE<br>K9 : SySTE<br>SySTE<br>Sy | tion<br>M<br>ight4<br>ight3<br>ight2<br>Knight<br>IC<br>Knight<br>Knight<br>su |                      | E      |
| 1/0                  | Configuration : eCLR<br>Resource : eCLR_Si<br>Tasks<br>Global_Variable<br>IO_Configuration<br>IO_Configuration                                                                                                    | mulation<br>*<br>m                                                             |                      |        |
| () Proj              | ect Pous Unibrari                                                                                                    | ies 🔛 Hardware 👥 Ins                                                           | tancés               |        |

4. Click OK, the "Import tag information successfully." message shows.

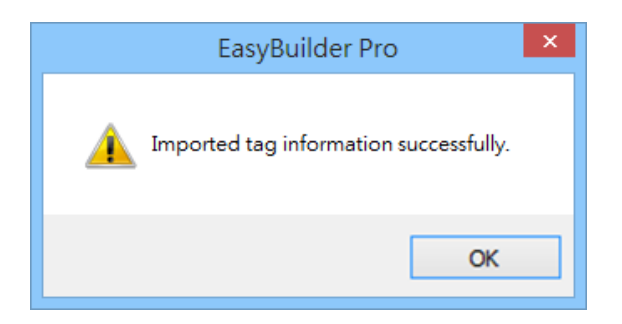

## **Support Device Type:**

| Data type | EasyBuilder data format           | Memo   |
|-----------|-----------------------------------|--------|
| Bool      | bit                               |        |
| Byte      | 16-bit BCD, Hex, Binary, Unsigned | 8-bit  |
| SInt      | 16-bit BCD, Hex, Binary, Signed   | 8-bit  |
| USInt     | 16-bit BCD, Hex, Binary, Unsigned | 8-bit  |
| Word      | 16-bit BCD, Hex, Binary, Unsigned | 16-bit |
| Int       | 16-bit BCD, Hex, Binary, Signed   | 16-bit |
| UInt      | 16-bit BCD, Hex, Binary, Unsigned | 16-bit |
| DWord     | 32-bit BCD, Hex, Binary, Unsigned | 32-bit |
| DInt      | 32-bit BCD, Hex, Binary, Signed   | 32-bit |
| Real      | 32-bit Float                      | 32-bit |
| UDInt     | 32-bit BCD, Hex, Binary, Unsigned | 32-bit |

### Wiring Diagram:

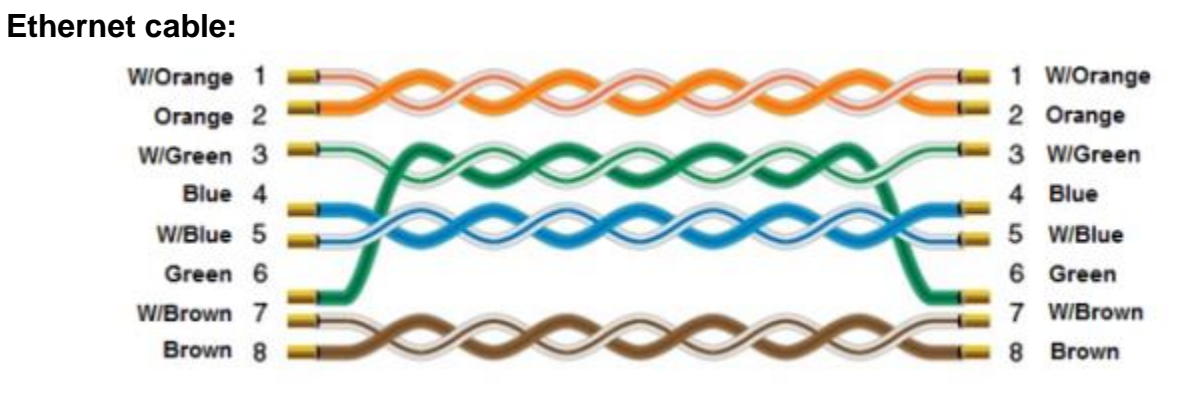